# 配置和故障排除透明CCS

## 目錄

簡介 必要條件 需求 採用元件 慣例 背景資訊 T-CCS相容性矩陣 訊框轉送T-CCS 實施幀轉發T-CCS 幀轉發VoFR T-CCS的配置示例 語音端配置步驟 WAN端的配置步驟 頻寬 排查和檢驗幀轉發T-CCS 清除通道編解碼器T-CCS 實施清除通道編解碼器T-CCS Clear-Channel VoIP T-CCS的配置示例 WAN端的配置步驟 排解和驗證清除通道T-CCS 如何在不使用PBX的情況下測試T-CCS(幀轉發和清除通道) 相關資訊

## <u>簡介</u>

本文說明如何設定透明通用通道訊號傳送(T-CCS)並疑難排解。

### 必要條件

### <u>需求</u>

本文檔的讀者應瞭解以下主題:

• 如何配置Cisco IOS<sup>®</sup>軟體語音功能。

### <u>採用元件</u>

本文中的資訊係根據以下軟體和硬體版本:

- Cisco IOS軟體版本12.2.7a。
- Cisco 3640路由器。

本文中的資訊是根據特定實驗室環境內的裝置所建立。文中使用到的所有裝置皆從已清除(預設))的組態來啟動。如果您在即時網路中工作,請確保在使用任何命令之前瞭解其潛在影響。

#### <u>慣例</u>

如需文件慣例的詳細資訊,請參閱思科技術提示慣例。

### <u>背景資訊</u>

T-CCS允許兩個PBX與使用專有或不受支援的CCS協定的數字介面連線,而無需為呼叫處理解釋 CCS信令。

使用T-CCS時,PBX語音通道可以建立起來(成為永久性的),並在站點之間壓縮。隨附的信令通 道可在PBX之間通過IP/FR/ATM主幹進行通道化(透明傳輸)。因此,思科不會逐個呼叫路由來自 PBX的呼叫,而是遵循預先配置的路由到達目的地。

有三種可配置的方法來應用該功能:

- 訊框轉送T-CCS
- •清除通道T-CCS
- 交叉連線T-CCS

交叉連線T-CCS僅能在Cisco 3810上使用,本文不對此進行討論。

### <u>T-CCS相容性矩陣</u>

下表顯示可在各種平台上配置的T-CCS功能。

| γoX                   | Cisco 3810                                                                                                    | 思科26xx/36xx/72xx                                                                                                    |
|-----------------------|----------------------------------------------------------------------------------------------------|----------------------------------------------------------------------------------------------------|
| YolP                  | Clear-Channel:<br>• 任何型別的CCS信<br>令。<br>• 任意數量的信令通<br>道。                                                                                                    | Clear-Channel:<br>• 任何型別的CCS信令<br>。<br>• 任意數量的信令通道<br>。                                                                                                    |
| VoF<br>R <sup>3</sup> | Clear-Channel:<br>• 任何型別的CCS信<br>令。<br>• 任意數量的信令通<br>道。<br>幀轉發:<br>• HDLC框架訊號。 <sup>4</sup><br>• 只有1個信令通道<br>: E1。<br>• E1 = TS16。<br>• T1= TS 24。<br>TDM <sup>5</sup> 交叉連線: | Clear-Channel:<br>• 任何型別的CCS信令<br>。<br>• 任意數量的信令通道<br>。<br>·<br>·<br>·<br>·<br>·<br>·<br>·<br>·<br>·<br>·<br>·<br>·<br>·<br>·<br>·<br>·<br>·<br>·<br>·<br>·<br>·<br>·<br>·<br>·<br>·<br>·<br>·<br>·<br>·<br>·<br>· |

|                        | • 任何型別的CCS信<br>令。<br>• 任意數量的信令通<br>道。                                                            |                                                                                                    |
|------------------------|--------------------------------------------------------------------------------------------------|----------------------------------------------------------------------------------------------------|
| VoA<br>TM <sup>6</sup> | Clear-Channel:<br>• 任何型別的CCS信<br>令。<br>• 任意數量的信令通<br>道。<br>幀轉發:<br>• HDLC幀信令。<br>• 只有1個信令通道<br>。 | Clear-Channel:<br>• 任何型別的CCS信令<br>。<br>• 任意數量的信令通道<br>。<br>·<br>·<br>·<br>·<br>·<br>·<br>·<br>·<br>·<br>·<br>·<br>·<br>·<br>·<br>·<br>·<br>·<br>·<br>·<br>·<br>·<br>·<br>·<br>·<br>·<br>·<br>·<br>·<br>·<br>·<br>· |

1. VoX =通過X的語音

2. VoIP = IP語音

3. VoFR =透過訊框中繼傳送的語音

- 4. HDLC =高級資料鏈路控制
- 5. TDM =分時多工
- 6. VoATM = ATM語音

### <u>訊框轉送T-CCS</u>

幀轉發T-CCS只能用於支援PBX專有協定,其中一個或多個信令通道是HDLC幀的,並且所需的 VoX技術是VoFR或VoATM。在此解決方案中,HDLC信令幀通過為控制器上的信令配置的通道組進 行封裝和轉發,因此被當作串列介面。解釋和理解HDLC成幀,但信令消息不理解。抑制空閒幀 ,並且只有真實資料在信令通道中傳播。

#### <u>實施幀轉發T-CCS</u>

#### <u>注意:CSCdt55871限制</u>

在E1上配置幀轉發TCS時,可用的語音通道數量存在當前限制。出現此限制的原因是ds0-group和 通道組數量範圍之間發生衝突,如<u>CSCdt55871(</u>僅限<u>註冊</u>客戶)中所述。

嘗試配置一個ds0組(即前面輸入通道組的+1)會導致故障,如下所示。

controller t1 2/1

Т

channel-group 0 timeslot 24 speed 64

ds0-group 1 timeslots 1 type ext-sig

當定義ds0組時,上述配置會導致一條錯誤消息,宣告已使用通道0,如下所示:

%Channel 0 already used by other group

解決方法是錯過衝突的組,並繼續使用範圍內的下一個組編號。這樣可以將可配置組的數量減少一 個。

在實施幀轉發T-CCS之前,請注意以下幾點:

- •只有當要傳輸的CCS協定使用HDLC型別的幀時,才能配置幀轉發T-CCS。
- mode ccs-frame-forwarding命令定義幀轉發CCS。
- DSO-group和ext sig命令確定要建立的語音埠,並將這些埠用於具有外部源信令的中繼。
- connection trunk命令可建立永久語音通道。
- channel-group命令定義幀轉發時隙或時隙。
- VoIP不支援幀轉發T-CCS。
- E1上的TS16總是保留給通道關聯訊號(CAS)。 如果您為CAS配置另一個時隙(如以上示例所示),則您將少配置一個語音時隙。

### 幀轉發VoFR T-CCS的配置示例

本節中報告的配置和測試是在運行Cisco IOS軟體版本12.2.7a的Cisco 3640路由器上執行的。此處 顯示的範例表示信令未套用正常時隙(時隙16)的情況。 此處使用另一個時間段(插槽6)來顯示 功能的通用性(不適用於Cisco 3810路由器)。

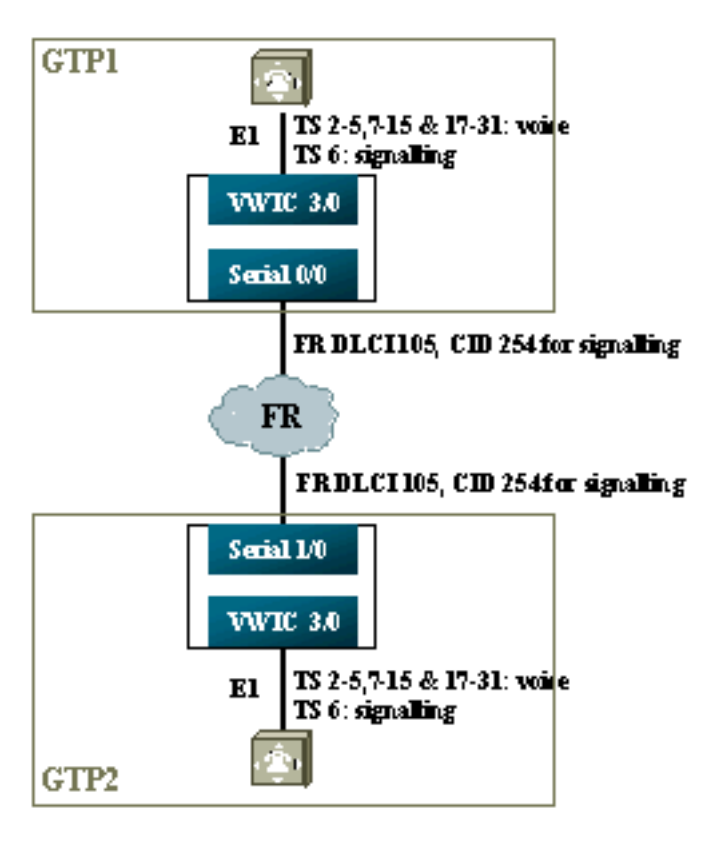

### <u>語音端配置步驟</u>

要配置語音端,請完成以下步驟:

 在T1或E1控制器上:新增mode ccs frame-forwarding命令。定義每個信令通道的通道組(僅適 用於Cisco 26xx和36xx系列; cisco 3810路由器自動建立D通道)。使用型別ext-sig為每個語音 通道定義ds0組。

- 在D通道介面上(此串列介面是在上面配置的channel-group命令之後建立的):新增ccs encap frf11命令。使用ccs connect Serial x/y DLCI CID命令,將D通道指向FR WAN介面上的通道 ID。註:如果需要多個信令通道,則必須為每個D通道使用單獨的通道ID。從通道ID 254開始 ,向後工作。
- 在語音埠上:將連線中繼xxx新增到每個語音埠。該號碼必須與另一端的終端語音埠(POTS撥 號對等體)的目的地模式匹配。只有連線的一端應指定「應答模式」。
- 4. 在POTS撥號對等體上:新增與連線中繼撥號號碼匹配的VoFR撥號對等體,並將其指向幀中 繼資料鏈路連線識別符號(DLCI)。將一個POTS撥號對等體新增到每個語音埠,該埠與從另一 端通過連線中繼xxx語句撥打的號碼匹配。

#### WAN端的配置步驟

要配置WAN端,請完成以下步驟:

- 1. 定義幀中繼串列介面,以及具有普通VoFR的點對點子介面。
- 2. 根據用於語音的通道數和編解碼器數量,輸入語音頻寬值。
- 3. 在承諾資訊速率(CIR)中為共用此DLCI的信令通道和其他資料允許額外的頻寬。

#### <u>頻寬</u>

骨幹中布建的頻寬必須允許所有已設定的語音和訊號通道。由於這些配置使用連線中繼,因此生成 的所有語音和信令通道始終處於開啟狀態。語音啟用檢測(VAD)可節省活動語音通道(雖然不是在 信令上)的費用,但在建立語音通道之前,VAD不會變為活動狀態。因此,每個語音通道所需的初 始頻寬應考慮到使用的編解碼器以及報頭開銷。對於VoFR,只有語音通道的頻寬才應該計入語音**頻** 寬和LLQ命令。語音和信令通道的頻寬應在FR到WAN介面上記帳。

#### 排查和檢驗幀轉發T-CCS

以下步驟可幫助驗證幀轉發T-CSS是否按預期運行。

- 1. E1控制器必須處於開啟狀態才能使語音埠摘機並成為中繼埠。
- 2. 檢查呼叫是否就緒,時隙上是否分配了正確的數位訊號處理器(DSP)。
- 3. 如果呼叫無法連線,請檢查永久虛擬電路(PVC)狀態配置或連線以及撥號對等配置。
- 如果show voice port命令顯示任何時隙的「idle」和「on hook」,請檢查相關時隙是否分配了 正確的DSP版本,並使用show voice dsp命令正常工作。
- 5. 在日誌記錄緩沖模式下使用debug TCCS signaling命令進行調試(這非常佔用CPU)。 gtp2#show controllers e1 3/0

```
E1 3/0 is up.
Applique type is Channelized E1 - balanced
No alarms detected.
alarm-trigger is not set
Version info Firmware: 20011015, FPGA: 15
Framing is CRC4, Line Code is HDB3, Clock Source is Line.
Data in current interval (276 seconds elapsed):
    0 Line Code Violations, 0 Path Code Violations
    0 Slip Secs, 0 Fr Loss Secs, 0 Line Err Secs, 0 Degraded Mins
    0 Errored Secs, 0 Bursty Err Secs, 0 Severely Err Secs, 0 Unavail Secs
```

#### gtp2#show voice dsp

| DSP  | DSP |    |       | DSPWARE | CURR  | BOOT  |     |    | VOICE |    | PAK   | TΣ   | K/RX  |
|------|-----|----|-------|---------|-------|-------|-----|----|-------|----|-------|------|-------|
| TYPE | NUM | CH | CODEC | VERSION | STATE | STATE | RST | AI | PORT  | TS | ABORT | PACK | COUNT |

| ==== | === | == |         | ====== | ===== | ===== | === | == | =====  | == | ===== | ============ |
|------|-----|----|---------|--------|-------|-------|-----|----|--------|----|-------|--------------|
| C549 | 000 | 01 | g729ar8 | 3.4.49 | busy  | idle  |     | 0  | 3/0:18 | 18 | 0     | 119229/70248 |
| C549 | 000 | 00 | g729ar8 | 3.4.49 | busy  | idle  | 0   | 0  | 3/0:2  | 02 | 0     | 41913/45414  |
| C549 | 001 | 01 | g729ar8 | 3.4.49 | busy  | idle  |     | 0  | 3/0:19 | 19 | 0     | 119963/70535 |
| C549 | 001 | 00 | g729ar8 | 3.4.49 | busy  | idle  | 0   | 0  | 3/0:3  | 03 | 0     | 42865/47341  |
| C549 | 002 | 01 | g729ar8 | 3.4.49 | busy  | idle  |     | 0  | 3/0:20 | 20 | 0     | 77746/69876  |

!--- This shows DSPs are being used. gtp2#show voice call summary

| CODEC     | VAD                                           | VTSP STATE                                        | VPM STATE                                                                                                    |
|-----------|-----------------------------------------------|---------------------------------------------------|----------------------------------------------------------------------------------------------------|
| ======= = | == :                                          | ==========                                        |                                                                                                    |
| g729ar8   | У                                             | S_CONNECT                                         | S_TRUNKED                                                                                                    |
| g729ar8   | У                                             | S_CONNECT                                         | S_TRUNKED                                                                                                    |
| g729ar8   | У                                             | S_CONNECT                                         | S_TRUNKED                                                                                                    |
| g729ar8   | У                                             | S_CONNECT                                         | S_TRUNKED                                                                                                    |
| g729ar8   | У                                             | S_CONNECT                                         | S_TRUNKED                                                                                                    |
|           | CODEC<br>==================================== | CODEC VAD<br>==================================== | CODEC VAD VTSP STATE<br>g729ar8 y S_CONNECT<br>g729ar8 y S_CONNECT<br>g729ar8 y S_CONNECT<br>g729ar8 y S_CONNECT<br>g729ar8 y S_CONNECT<br>g729ar8 y S_CONNECT |

!--- This shows call connected. gtp2#show frame-relay pvc

PVC Statistics for interface Serial1/0 (Frame Relay DCE)

|          | Active | Inactive | Deleted | Static |
|----------|--------|----------|---------|--------|
| Local    | 1      | 0        | 0       | 0      |
| Switched | 0      | 0        | 0       | 0      |
| Unused   | 0      | 0        | 0       | 0      |

DLCI = 105, DLCI USAGE = LOCAL, PVC STATUS = ACTIVE, INTERFACE = Serial1/0.1

| input pkts 1201908       | output pkts 2177352       | in bytes 37341051 |
|--------------------------|---------------------------|-------------------|
| out bytes 71856239       | dropped pkts 0            | in FECN pkts 0    |
| in BECN pkts 0           | out FECN pkts 0           | out BECN pkts 0   |
| in DE pkts 0             | out DE pkts 0             |                   |
| out bcast pkts 167       | out bcast bytes 48597     |                   |
| PVC create time 08:37:30 | , last time PVC status ch | anged 02:47:05    |
| Service type VoFR-cisco  |                           |                   |
|                          |                           |                   |

!--- This shows Frame Relay is active. gtp2#show frame-relay fragment
interface dlci frag-type frag-size in-frag out-frag dropped-frag
Serial1/0.1 105 VoFR-cisco 640 172 169 0

debug tccs signaling

Log Buffer (8096 bytes):

08:55:47: 282 tccs packets received from the port. 08:55:47: 282 tccs packets received from the nework. 08:55:47: **RX from Serial3/0:0:** 08:55:47: tccs\_db->vcd = 105, tccs\_db->cid = 254 08:55:47: pak->datagramsize=20 BE CO CO 00 FF 03 CO 21 09 48 00 0C 01 49 F3 69 00 0C 42 00 08:55:47: 282 tccs packets received from the port. 08:55:47: 283 tccs packets received from the nework. 08:55:47: RX from Serial1/0: dlci=105, cid=254, payld-type =0, payld-length=188, cid\_type=424 08:55:47: datagramsize=20 BE CO CO 00 FF 03 CO 21 0A 48 00 0C 03 EA DF 0D 00 0C 42 00 08:55:50: 282 tccs packets received from the port. 08:55:50: 284 tccs packets received from the nework. 08:55:50: RX from Serial1/0: dlci=105, cid=254, payld-type =0, payld-length=188, cid\_type=424 08:55:50: datagramsize=20 BE CO CO 00 FF 03 CO 21 09 48 00 OC 03 EA DF 0D 00 62 05 00

!--- This shows packet forwarding and receiving.

## 清除通道編解碼器T-CCS

Clear-channel T-CCS用於支援PBX專有協定,其中信令通道基於ABCD位或HDLC,或者其中語音 傳輸技術是VoIP。在此解決方案中,信令通道和語音通道均配置為ds0組,並且都視為語音呼叫。

真正的語音呼叫是使用您選擇的語音編解碼器永久連線的中繼連線。信令通道也是使用清除通道編 解碼器的永久連線中繼,該編解碼器在樣本和資料包大小上與G.711類似,但自動排除回聲消除和 VAD。在軟體中沒有智慧來瞭解哪些通道是語音通道,哪些是信令通道。您必須將已知承載信令流 量的時隙配置為與分配清除通道編解碼器的撥號對等體匹配,而語音通道必須與編碼語音 (G.729和其他)的撥號對等體匹配。

#### 實施清除通道編解碼器T-CCS

在實施清晰通道T-CCS之前,請注意以下幾點:

- Clear-channel T-CCS可用於任何型別的數字E1或T1信令(包括基於HDLC的成幀)。
- 可以支援任意數量的信令通道。
- Clear-channel T-CCS可用於VoIP、VoFR或VoATM環境
- •清除通道編解碼器用於傳送清除通道T-CCS中的一個或多個通道。
- VoIP 必須在IP RTP優先順序或低延遲隊列(LLQ)中考慮信令和語音頻寬。
- VolPovFR/VoFR 信令和語音可以位於相同或不同的DLCI上。
- VoFR 信令頻寬計為VoFR「語音頻寬」的一部分。
- 使用清除通道T-CCS時,信令需要64K的專用頻寬(不包括資料包開銷)。
- DSO-group命令配置語音和信令通道。
- Cisco IOS軟體不知道使用的是哪個訊號通道。
- 在具有30個語音埠的時隙16上使用信令的PBX需要31個DSP,因此E1 2MFT上的兩個中繼將耗 盡NMV2上的DSP數量(需要62個)。

使用清除通道編解碼器傳輸資料流量時,同步網路時鐘非常重要。這是因為DSP演算法會在發生緩 衝區溢位時捨棄封包,並在發生緩衝區溢位時使用其自動填充演算法(對語音流量有效,但對資料 流量無效)。 這兩種情況都可能會導致D通道故障並重新啟動。

#### <u>Clear-Channel VoIP T-CCS的配置示例</u>

在運行Cisco IOS軟體版本12.2.7a的Cisco 3640路由器上執行清除通道VoIP T-CCS的配置和測試。 在此所示的示例中,信令不應用於正常時隙(16)。 此處使用另一個時間段(時間段6)來顯示功能 的通用性。

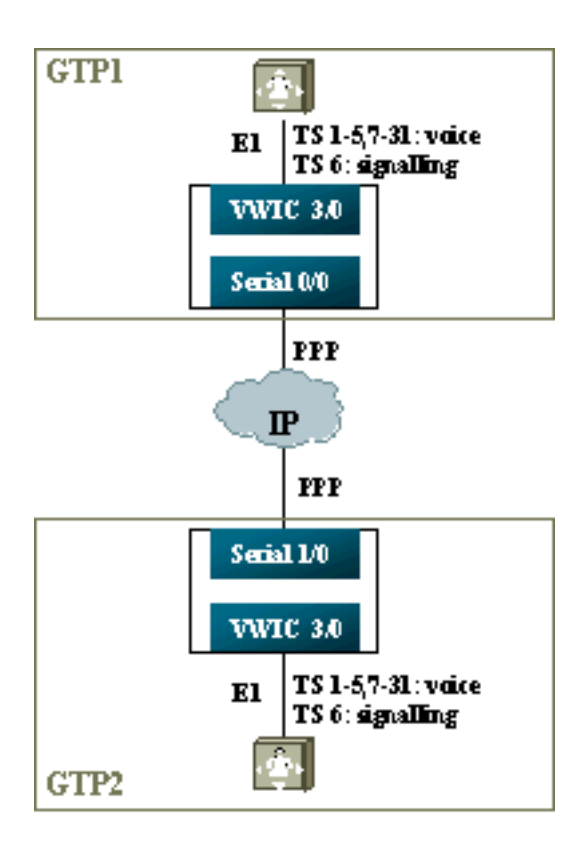

- 1. 在T1或E1控制器上:為每個語音通道和信令通道定義ds0組。
- 2. 在語音埠上:為每個語音埠配置新增connection trunk xxx命令。該號碼必須與另一端的終端語 音埠(POTS撥號對等體)的目標模式匹配。向每個信令語音埠配置新增connection trunk xxx命令 — 該號碼必須與另一端的終端語音埠(POTS撥號對等體)的目標模式匹配。只有連 線的一端應指定回答模式。
- 3. 在對等撥號上:新增與語音通道的連線中繼撥號編號匹配的VoIP撥號對等體。將其指向遠端的 IP位址;在此撥號對等體上分配所需的(或預設的)語音編解碼器。新增與信令通道的連線中 繼撥號匹配的VoIP撥號對等體。將其指向遠端的IP位址;在此撥號對等體上分配clearchannel編解碼器。將POTS撥號對等體新增到每個語音埠,該埠與從另一端通過連線中繼語句 撥打的號碼匹配。

### WAN端的配置步驟

要配置WAN端,請完成以下步驟:

根據以下內容輸入IP RTP Priority命令或LLQ頻寬:

• 語音通道數以及用於語音訊號的編解碼器。

•信令通道數乘以80K(按照您處理G.711的方式處理)。

```
GTP1

interface Multilink1

bandwidth 512

ip address 10.10.105.2 255.255.255.0

ip tcp header-compression iphc-format

no cdp enable

ppp multilink

ppp multilink fragment-delay 20

ppp multilink interleave

multilink-group 1

ip rtp header-compression iphc-format

ip rtp priority 16384 16383 384
```

```
interface Serial0/0
no ip address
encapsulation ppp
no fair-queue
ppp multilink
multilink-group 1
GTP2
interface Multilink1
bandwidth 512
ip address 10.10.105.1 255.255.255.0
ip tcp header-compression iphc-format
no cdp enable
ppp multilink
ppp multilink fragment-delay 20
ppp multilink interleave
multilink-group 1
ip rtp header-compression iphc-format
ip rtp priority 16384 16383 384
!!
interface Serial1/0
no ip address
encapsulation ppp
no fair-queue
clock rate 512000
ppp multilink
```

### 排解和驗證清除通道T-CCS

multilink-group 1

以下步驟有助於驗證清除通道T-CSS是否按預期運行:

- 1. E1控制器必須處於開啟狀態才能使語音埠摘機並成為中繼埠。
- 2. 確保檢查呼叫到位, 並在時隙上分配正確的DSP。
- 3. 如果呼叫無法連線,請檢查IP配置和連線,以及撥號對等配置。
- 如果介面或連結失敗後復原IP,控制器必須在其介面上發出shut/no shut指令,或必須重新載 入路由器以重新建立中繼連線。
- 5. 如果show voice port命令顯示任何時隙的idle和hook,請檢查相關時隙是否已分配正確的 DSP版本,並使用show voice dsp命令檢查其是否正常工作,如下所示。

#### gtp#show voice dsp

| DSP  | DSP |    |          | DSPWARE | CURR  | BOOT  |     |    | VOICE  |    | PAK   |    | TX/  | RX       |
|------|-----|----|----------|---------|-------|-------|-----|----|--------|----|-------|----|------|----------|
| TYPE | NUM | CH | CODEC    | VERSION | STATE | STATE | RST | AI | PORT   | TS | ABORT | I  | PACK | COUNT    |
| ==== | === | == | ======   | ======  | ===== | ===== | === | == | =====  | == | ===== | == |      | =====    |
| C549 | 000 | 02 | g729r8   | 3.4.49  | busy  | idle  |     | 0  | 3/0:25 |    | 25    | 0  |      | 264/2771 |
| C549 | 000 | 01 | g729r8   | 3.4.49  | busy  | idle  |     | 0  | 3/0:12 |    | 12    | 0  |      | 264/2825 |
| C549 | 000 | 00 | clear-ch | 3.4.49  | busy  | idle  | 0   | 0  | 3/0:0  |    | 06    | 0  | 1580 | 36/16069 |

!--- The above identifies that the clear codec is used for timeslot 6. !--- Ensure that clear codec is applied correctly against the correct timeslot. gtp1#show voice port sum

| PORT  | CH | SIG-TYPE   | ADMIN | OPER | STATUS   | STATUS   | EC |
|-------|----|------------|-------|------|----------|----------|----|
| ===== | == | ========== | ===== | ==== | =======  | =======  | == |
| 3/0:0 | 6  | evt        | מנו   | 1170 | trunked  | trunked  | v  |
|       | -  | Chic       | ωp    | αp   | er annea | er annea | -  |

| 3/0:2 | 2 | ext | up | up | trunked | trunked | У |
|-------|---|-----|----|----|---------|---------|---|
| 3/0:3 | 3 | ext | up | up | trunked | trunked | У |

!--- This shows that the voice port used for signaling is off-hook and trunked. gtpl**#show voice** 

| call sum     |          |     |            |               |
|--------------|----------|-----|------------|---------------|
| PORT         | CODEC    | VAD | VTSP STATE | VPM STATE     |
| ============ | =======  | === | ========== | ============= |
| 3/0:0.6      | clear-ch | У   | S_CONNECT  | S_TRUNKED     |
| 3/0:1.1      | g729r8   | У   | S_CONNECT  | S_TRUNKED     |
| 3/0:2.2      | g729r8   | У   | S_CONNECT  | S_TRUNKED     |
| 3/0:3.3      | g729r8   | У   | S_CONNECT  | S_TRUNKED     |
| 3/0:4.4      | g729r8   | У   | S_CONNECT  | S_TRUNKED     |
| 3/0:5.5      | g729r8   | У   | S_CONNECT  | S_TRUNKED     |
| 3/0:6.31     | g729r8   | У   | S_CONNECT  | S_TRUNKED     |
| 3/0:7.7      | g729r8   | У   | S_CONNECT  | S_TRUNKED     |

!--- This shows a signaling call in progress.

#### 在AS5350和AS5400上啟用RTP信令

為了防止由Cisco AS5350和AS5400系列平台上的負載型別「123」的RTP資料包引起的錯誤 ,RTP訊號處理在預設情況下是禁用的。在某些情況下,此型別的資料包可能會在AS5350和 AS5400系列平台中導致無效的記憶體地址錯誤,從而可能導致裝置崩潰。

在這些型號上,可以使用**voice-fastpath voice-rtp-signaling enable隱藏配置命令啟用RTP**訊號處理 。但是,在啟用RTP訊號處理之前,請準備平台通過啟用T-CCS來處理負載型別「123」的RTP資 料包。

'準備平台後,可以使用這些命令啟用或禁用RTP訊號處理。

• 若要啟用RTP訊號處理,請使用以下命令:

Router(config)#voice-fastpath voice-rtp-signalling enable

• 若要停用RTP訊號處理,請使用以下命令:

Router(config) #no voice-fastpath voice-rtp-signalling enable

## <u>如何在不使用PBX的情況下測試T-CCS(幀轉發和清除通道)</u>

在某些情況下,使用PBX驗證T-CCS的配置可能是不切實際的。本節介紹一種用路由器替換PBX的 方法,以測試是否可以傳輸信令。由於PPP中使用的幀結構與基於消息的信令(如CCS)使用的幀 結構相似,因此您可以使用針對PPP配置的路由器來測試信令通道是否正常工作。這在T-CCS部署 失敗的情況下非常有用,需要進一步證明信令通道工作正常。(在幀轉發T-CCS中,有調試資訊顯示 幀的傳送和接收。在清除通道T-CCS中,沒有可用的即時調試資訊。)

為所選信令通道配置路由器的E1控制器。此示例使用時間段6與以上測試關聯。在生成的串列介面 上配置PPP以表示信令流量。

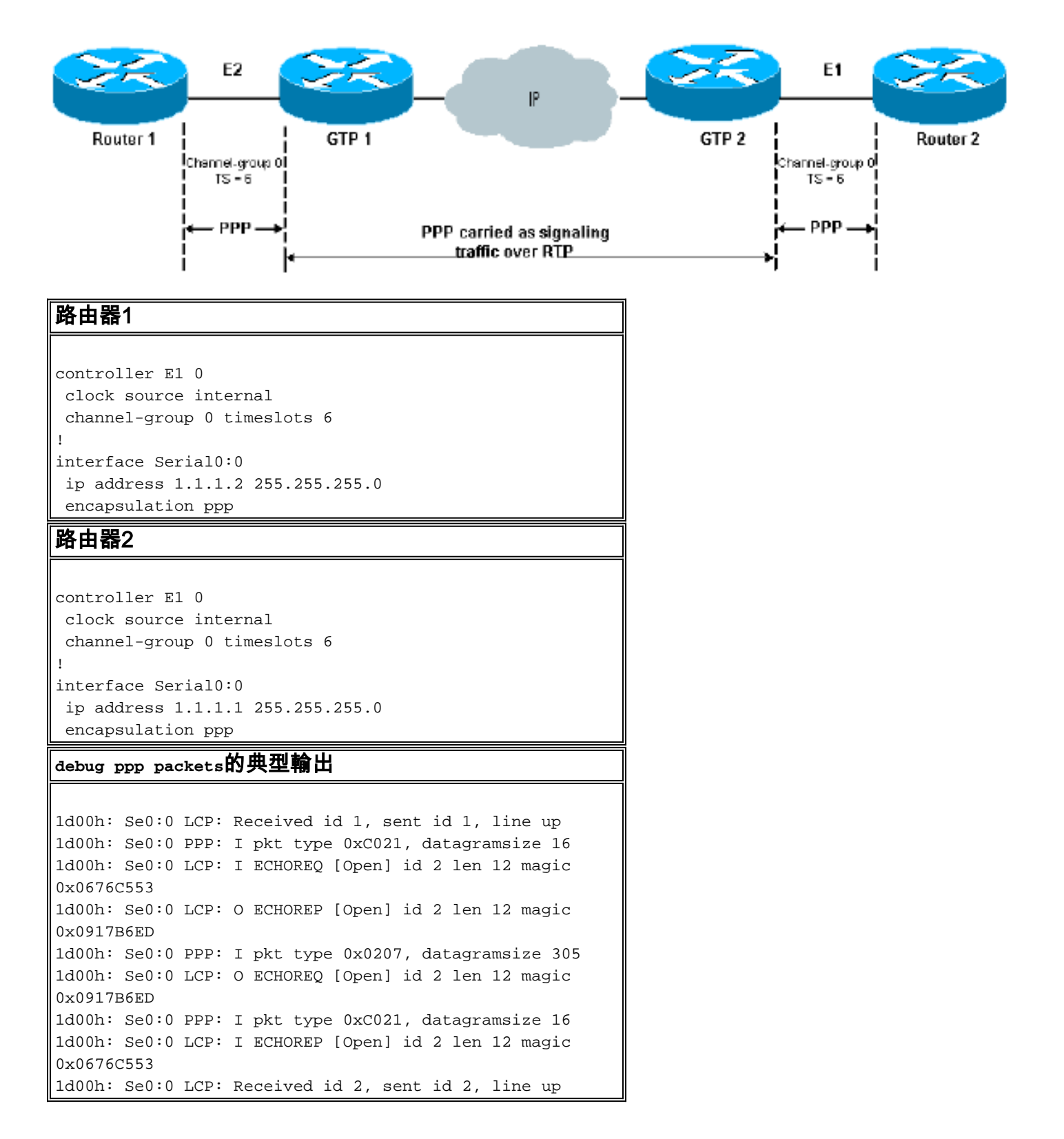

## 相關資訊

- <u>語音硬體: C542和C549數位訊號處理器(DSP)</u>
- <u>Cisco 2600/3600/VG200系列路由器的NM-HDV上的DSP故障排除</u>
- <u>瞭解高密度語音網路模組</u>
- <u>語音技術支援</u>
- 語音和整合通訊產品支援
- <u>Cisco IP電話故障排除</u>
- 技術支援 Cisco Systems